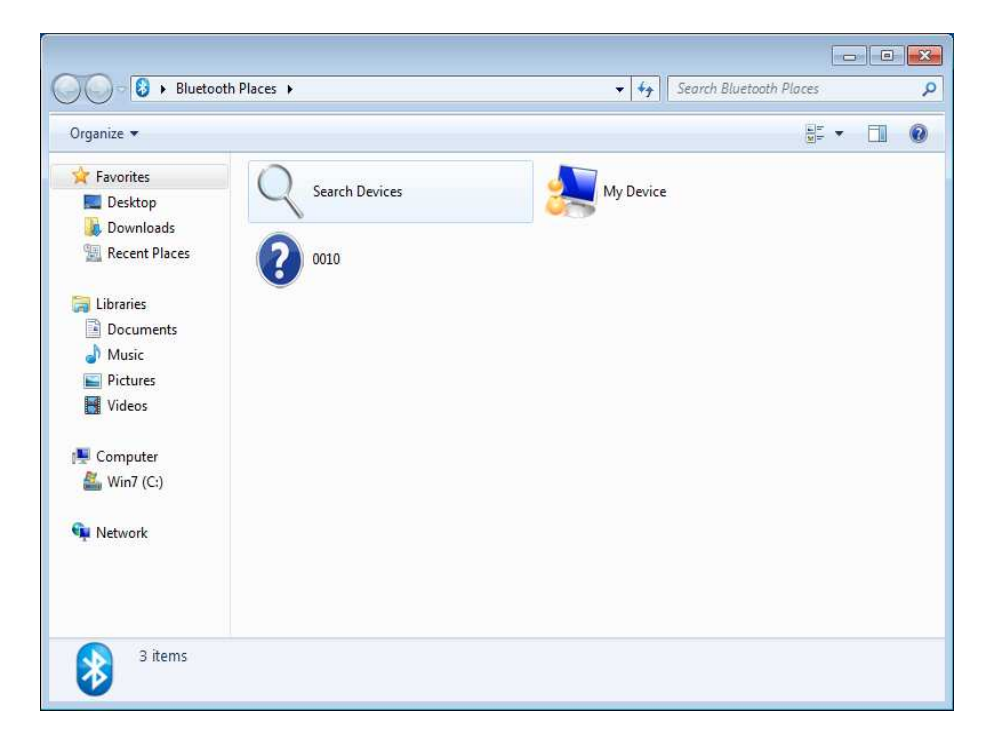

| Organize 💌                                                                                                    |                   |                              | 1 | • | E   | ( |
|----------------------------------------------------------------------------------------------------|-------------------|------------------------------|---|---|-----|---|
| Favorites  Favorites  Contemp  Contemp  Contemporate  Contemporate  Cont | Q Search Services | Bluetooth Serial Port (COM3) |   |   | 100 |   |
| Libraries Documents Music                                                                                                    |                   |                              |   |   |     |   |
| <ul><li>Pictures</li><li>Videos</li></ul>                                                                                                    |                   |                              |   |   |     |   |
| Computer<br>& Win7 (C:)                                                                                                    |                   |                              |   |   |     |   |
| 🗣 Network                                                                                                    |                   |                              |   |   |     |   |
|                                                                                                    |                   |                              |   |   |     |   |

| 🔆 Favorites<br>🔲 Desktop | Search Services | Bluetooth Serial Port (COM3)                                   |
|--------------------------|-----------------|----------------------------------------------------------------|
| Downloads                |                 | Status: Idle<br>Description: Establish a Bluetooth Serial Port |
| 🗐 Libraries              |                 |                                                                |
| Documents                |                 |                                                                |
| J Music                  |                 |                                                                |
| E Pictures               |                 |                                                                |
| H Videos                 |                 |                                                                |
| 🖳 Computer               |                 |                                                                |
| 🏭 Win7 (C:)              |                 |                                                                |
| 🙀 Network                |                 |                                                                |
|                          |                 |                                                                |

- 1. The sensor must be turned ON, indicated by a green led light.
- 2. Click at the Bluetooth Icon at the desktop.
- 3. Click at "Search Device". The sensor will appear as a blue question mark Icon with the four last digits of the sensor serial number.
- 4. Click at the Sensor Icon and a Bluetooth Serial Port Icon will appear.
- 5. Click at the Bluetooth Serial Port Icon to setup a serial COM port which is done automatically and a COM port number is dedicated to the COM, in this example COM3. The Bluetooth Serial Port turns green and the Bluetooth led indicator at the sensor light blue.

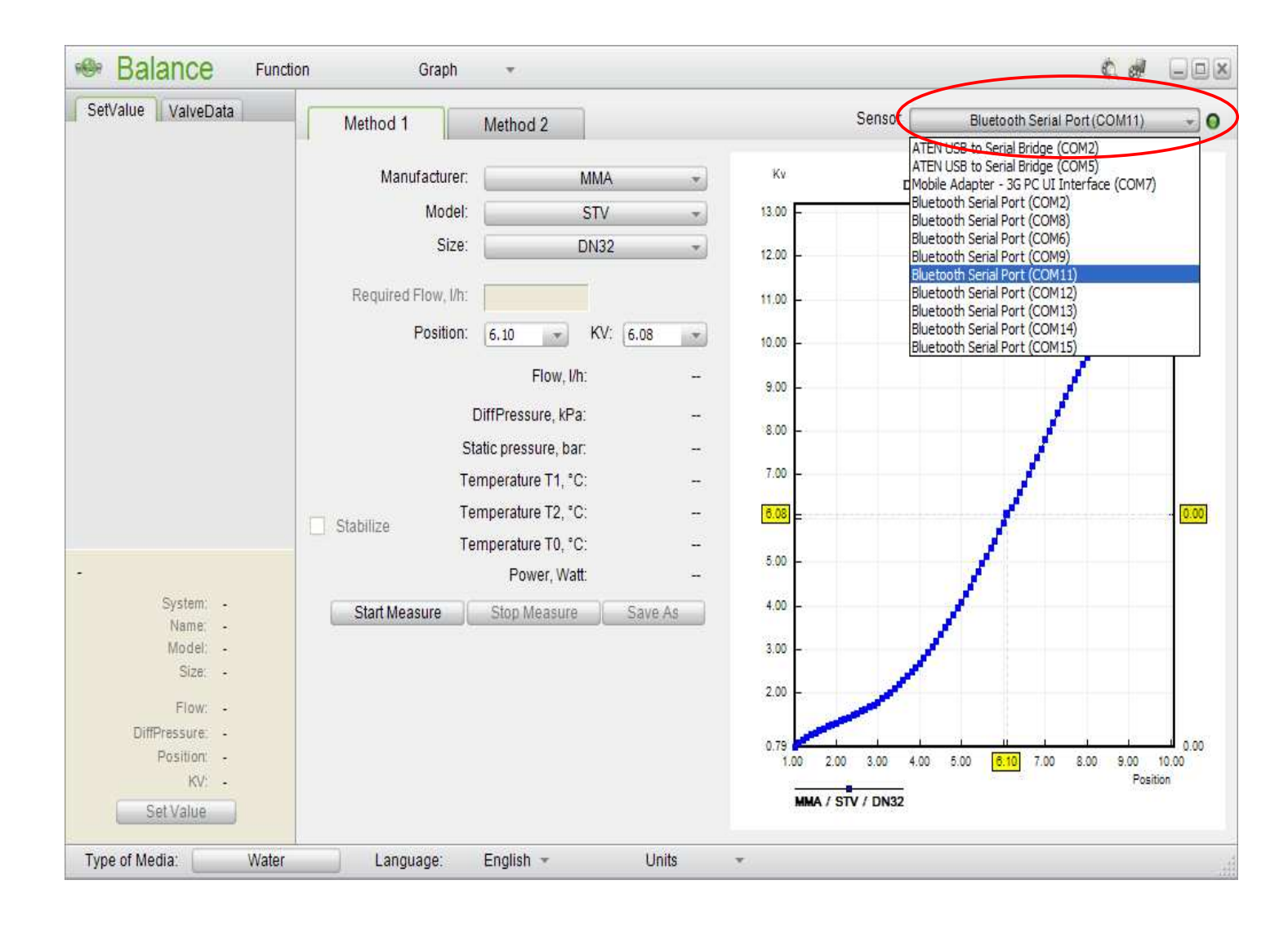

- 1. Click at the green Balance Flex Icon at the desktop.
- 2. Click at the Bluetooth Serial Port bar and Click at the sensor COM port number, in this example COM11.
- 3. The light indicator to the right of the bar will turn green, indicating contact between the Balance Flex program and the Sensor.